### **VSRAD** 新元号「令和」対応 のWindows 更新プログラム適用における 不具合について

※本資料の内容は、2019年5月現在の情報です。

VSRADシステムサポートセンター 2019年5月

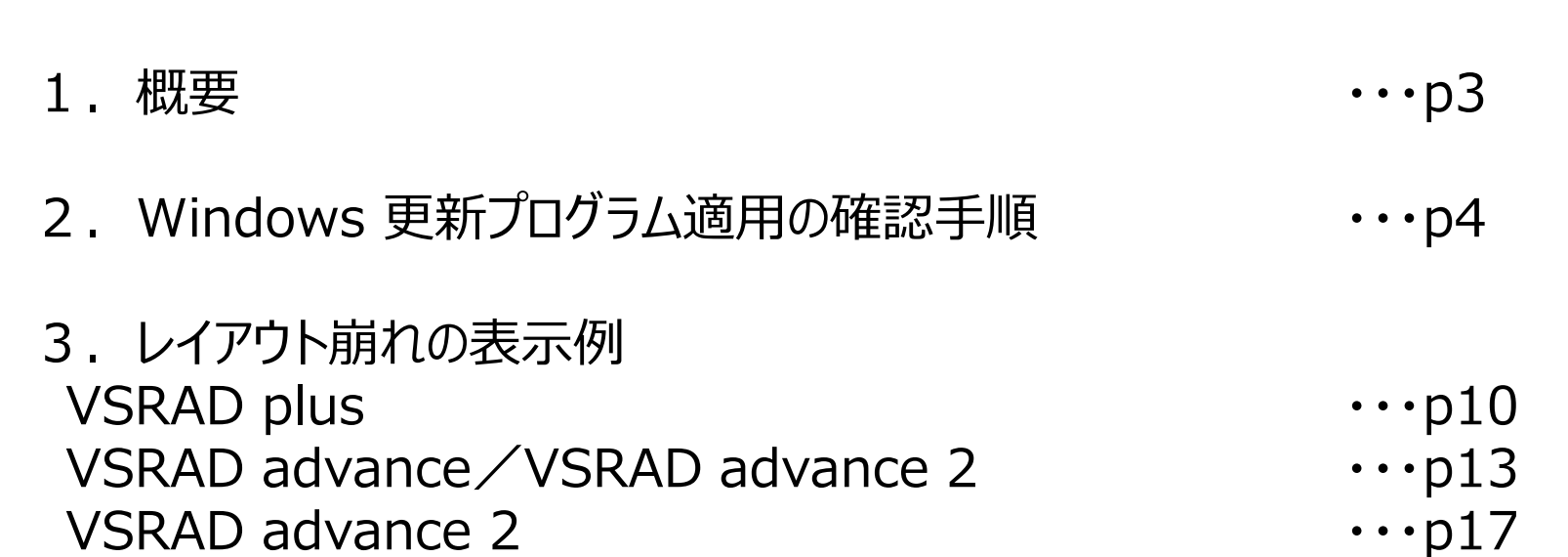

<u>目次</u>

#### <u>概要</u>

マイクロソフト社より、日本時間2019/4/26-5/4(米国時間2019/4/25-5/3)の期間にリリースされた \*新元号「令和」対応の Windows 更新プログラム"をインストールすることによって、 VSRADの画面およびレポートのレイアウトが崩れる事象が発生することが確認されました。 ※Windows 7 以前のOSバージョンでは、当方環境にて本事象は確認されておりません。 ※VSRAD plus、VSRAD advance、VSRAD advance 2 で本事象が確認されています。

本事象は、最新の Windows 更新プログラムをインストールいただくことで改善することが確認されていますので、 本事象が発生する場合は、以下に記載の「■対処方法」を実施いただけますようお願いいたします。

■本事象が確認されたOSとWindows 更新プログラム

| OSバージョン             | Windows 更新プログラム | 補足                                                                   |
|---------------------|-----------------|----------------------------------------------------------------------|
| Windows10 バージョン1809 | KB4495667       | 本来手動アップデート対象であるが、マイクロソフト社の誤<br>配信により一時自動アップデートがなされているケースが<br>あるとのこと。 |
|                     | KB4501835       |                                                                      |
| Windows10 バージョン1803 | КВ4493437       |                                                                      |
| Windows8.1          | KB4493443       |                                                                      |

※Windows 10 バージョン 1709以前のバージョンでも発生することが推察されますが、当方で対処方法も含め 確認できている情報は上記となります。

■対処方法

①該当するWindows 更新プログラムがインストールされているかご確認いただく(p4-9)。

②マイクロソフト社より日本時間2019/5/15(米国時間5/14)以降にリリースされた 最新のWindows 更新プログラムをインストールいただく。

※インストールの方法がご不明の場合は、マイクロソフト社のWebサイトをご覧いただくか、 VSRADシステムサポートセンター(systemhelp@vsrad.jp)までお問い合わせください。

# Windows 更新プログラム適用の 確認手順

#### Windows 更新プログラムのインストール確認-①

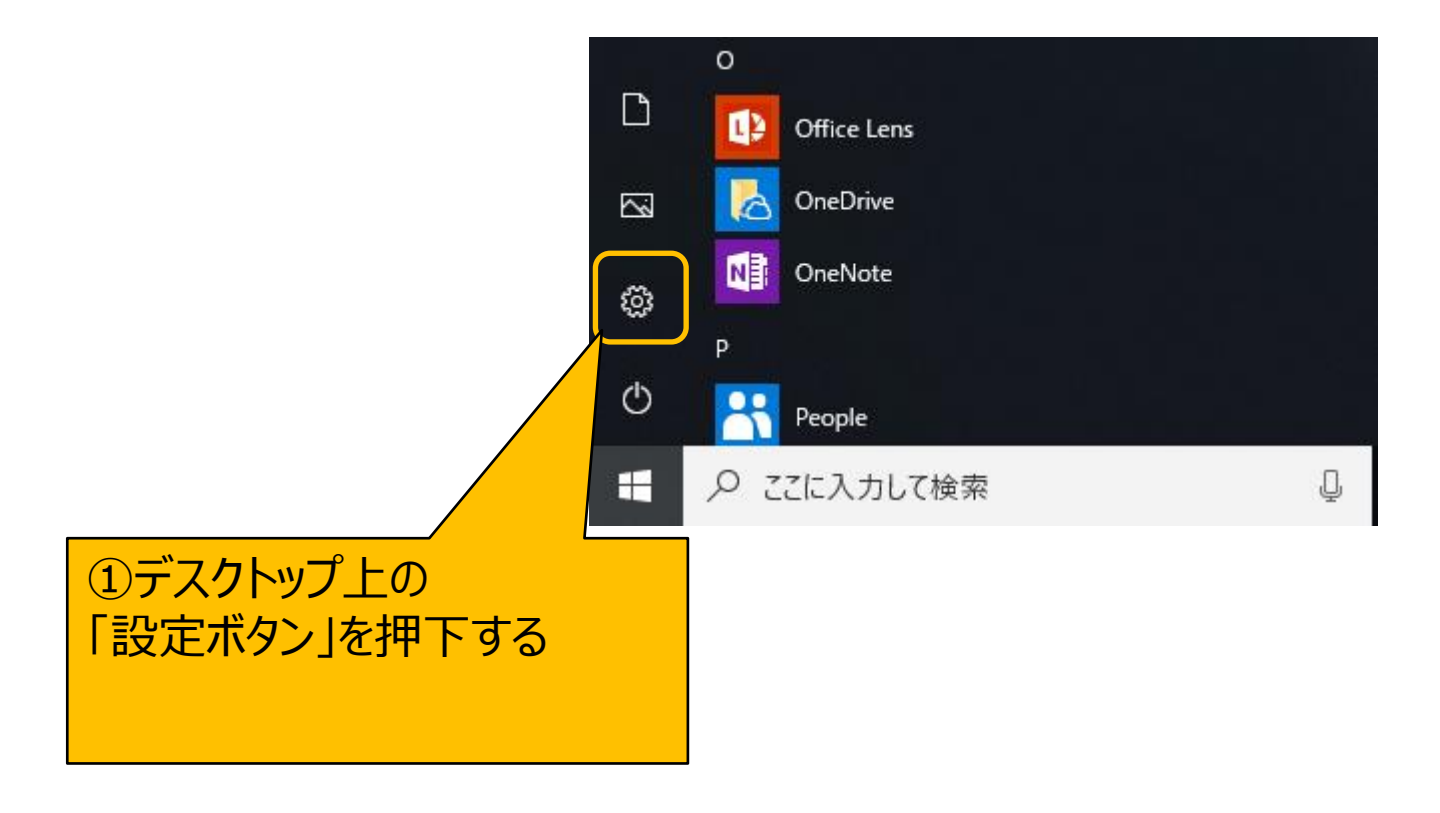

#### Windows 更新プログラムのインストール確認-②

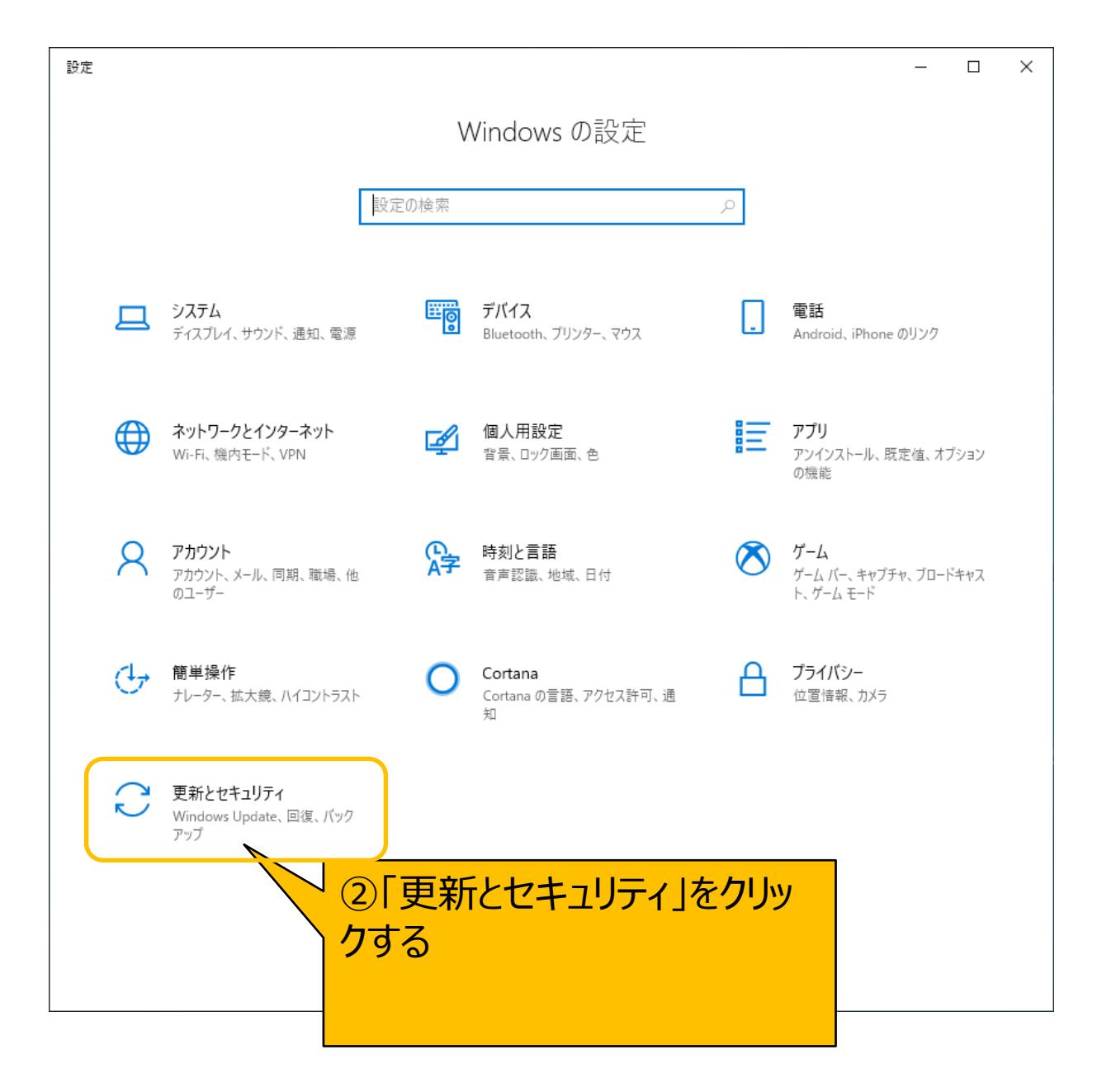

#### Windows 更新プログラムのインストール確認-③

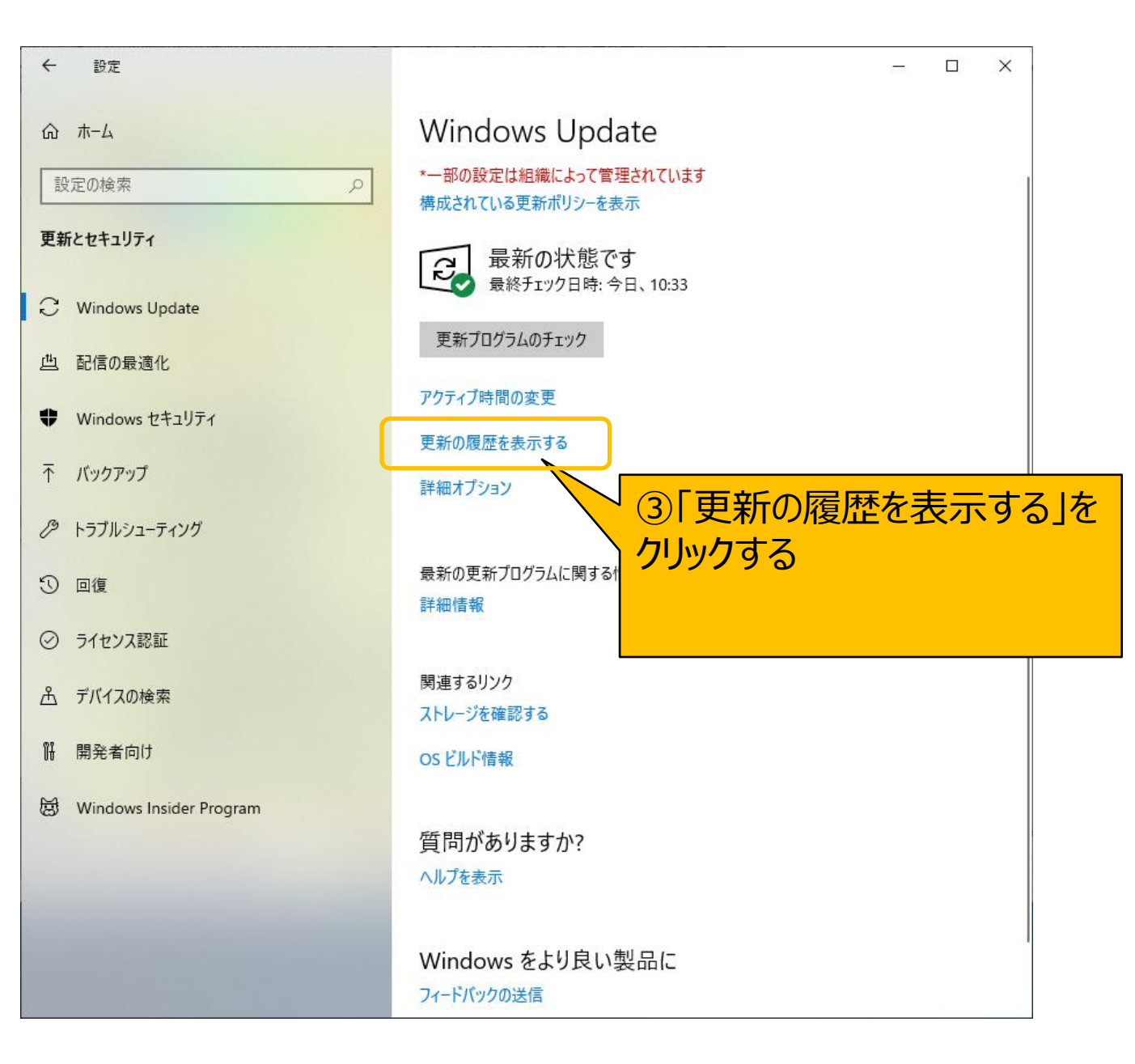

#### Windows 更新プログラムのインストール確認-④

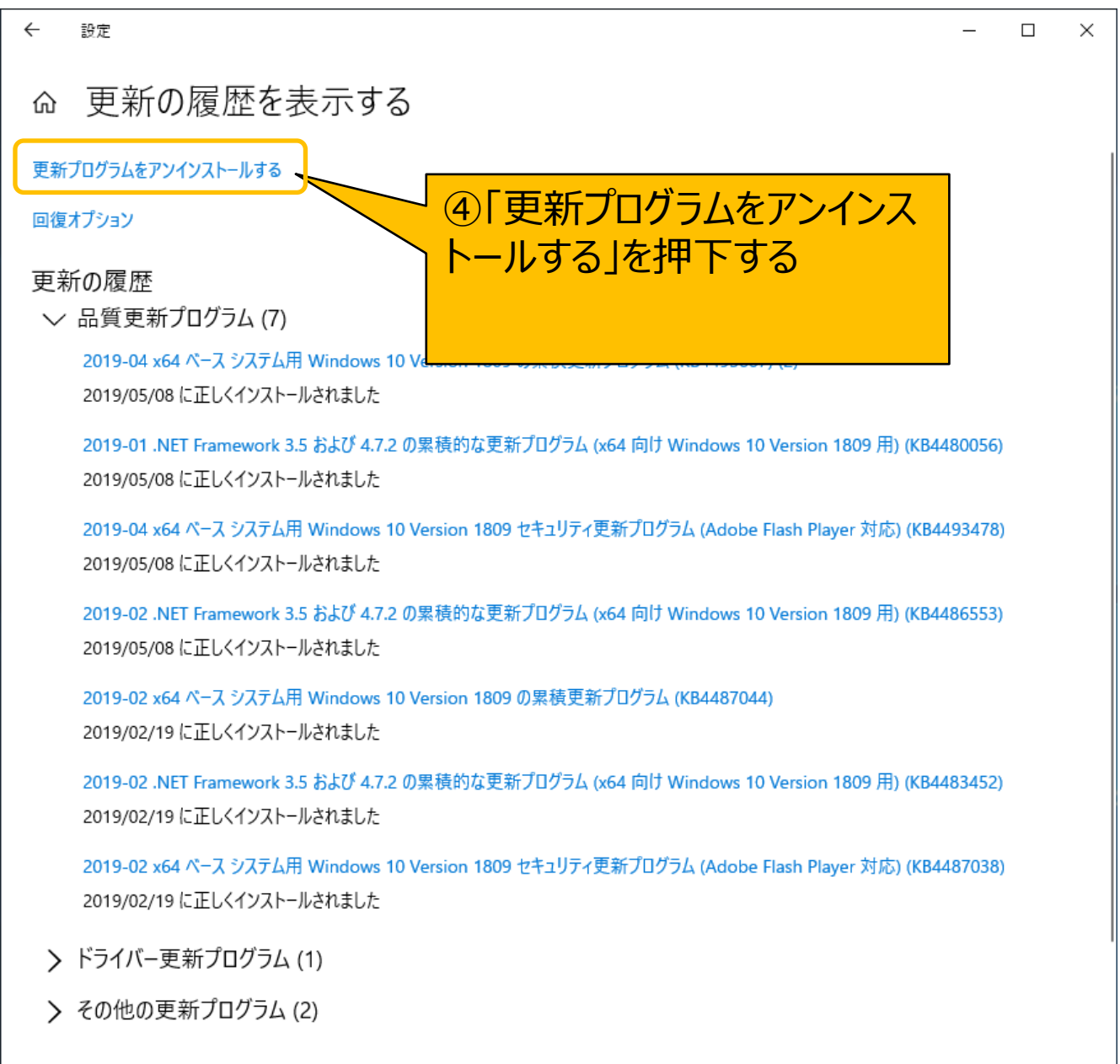

#### Windows 更新プログラムのインストール確認-⑤

|                           |                                                                   | 9.                     | 回虎兄のノ                      | 史初ノロソノム                        | の白米で推診り                           |  |
|---------------------------|-------------------------------------------------------------------|------------------------|----------------------------|--------------------------------|-----------------------------------|--|
| インストールされた更新プログラム<br>・     | バネル > プログラム > プログラムと機能 > インストールされた更業                              | ※本<br>(KB4<br>確認       | 列では、Wir<br>495667)<br>できる。 | ndows 10 1809: <br>の更新プログラム」がイ | Microsoft Windows<br>ンストールされていること |  |
| コントロール パネル ホーム            | 更新プログラムのアンインストール                                                  |                        |                            |                                | 7 /                               |  |
| プログラムのアンインストール            | 更新プログラムをアンインストールするには、一覧からプログラムを選択して (アンインストール) または (変更) をクリックします。 |                        |                            |                                |                                   |  |
| Windows の機能の有効化または<br>無効化 |                                                                   |                        |                            |                                |                                   |  |
| ネットワークからプログラムをインスト        | 整理 ▼ アンインストール                                                     |                        |                            |                                | ≣ ▼ 🕄                             |  |
| -10                       | 名前                                                                | プログラム                  | バージョン                      | 発行元                            | インストール日                           |  |
|                           | Microsoft Windows (9)                                             |                        |                            |                                |                                   |  |
|                           | ■ Microsoft Windows (KB4495667)の更新プログラム                           | Microsoft Windows      |                            | Microsoft Corporation          | 2019/05/08                        |  |
|                           | ■ Microsoft Windows (KB4480056)の更新プログラム                           | Microsoft Windows      |                            | Microsoft Corporation          | 2019/05/08                        |  |
|                           | 📧 Microsoft Windows (KB4493510) の セキュリティ更新プロ                      | Microsoft Windows      |                            | Microsoft Corporation          | 2019/05/08                        |  |
|                           | Security Update for Adobe Flash Player                            | Microsoft Windows      |                            | Microsoft Corporation          | 2019/05/08                        |  |
|                           | 📧 Microsoft Windows (KB4486553) の 更新プログラム                         | Microsoft Windows      |                            | Microsoft Corporation          | 2019/05/08                        |  |
|                           | Security Update for Adobe Flash Player                            | Microsoft Windows      |                            | Microsoft Corporation          | 2019/02/19                        |  |
|                           | Security Update for Adobe Flash Player                            | Microsoft Windows      |                            | Microsoft Corporation          | 2019/01/08                        |  |
|                           | 📧 Microsoft Windows (KB4470502) の 更新プログラム                         | Microsoft Windows      |                            | Microsoft Corporation          | 2019/01/08                        |  |
|                           | 📧 Microsoft Windows (KB4470788) の セキュリティ更新プロ                      | Microsoft Windows      |                            | Microsoft Corporation          | 2019/01/08                        |  |
|                           |                                                                   |                        |                            |                                |                                   |  |
|                           |                                                                   |                        |                            |                                |                                   |  |
|                           |                                                                   |                        |                            |                                |                                   |  |
|                           |                                                                   |                        |                            |                                |                                   |  |
|                           |                                                                   |                        |                            |                                |                                   |  |
|                           |                                                                   |                        |                            |                                |                                   |  |
|                           |                                                                   |                        |                            |                                |                                   |  |
|                           | Microsoft Corporation 名前: Mic                                     | crosoft Windows        |                            |                                |                                   |  |
|                           | サポートのリンク: htt                                                     | p://support.microsoft. | om/?kbid=4495667           |                                |                                   |  |

# レイアウト崩れの表示例 VSRAD plus

※代表的な例を示しています。他にも同様の現象が発生する 画面があることも考えられます。

#### 解析結果レポート表示例(VSRAD plus)

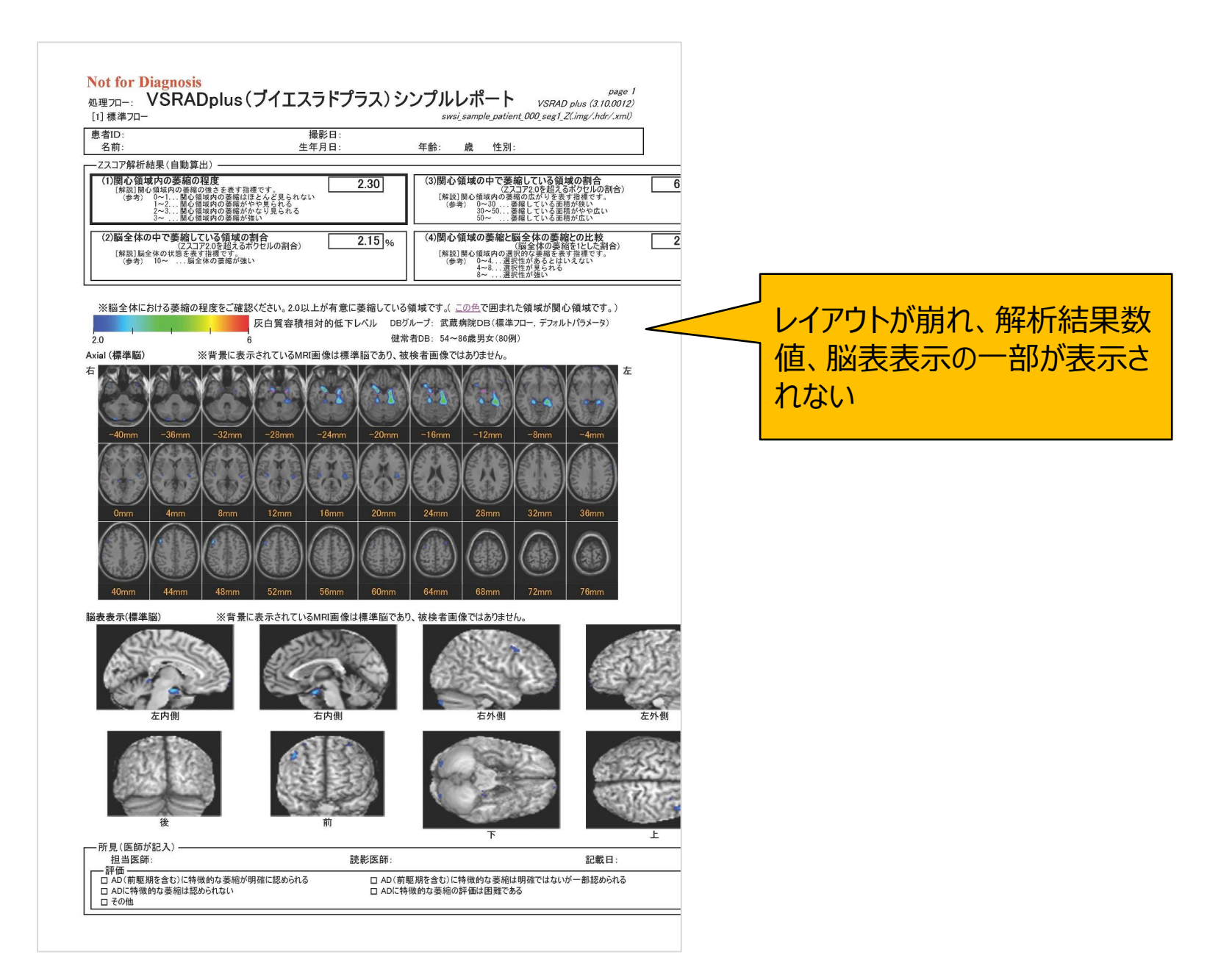

#### レポート出力設定画面の表示例(VSRAD plus)

| 🚯 レポー | ▶出力設定 (拡張モード)                                                                                                    |                         | ×                                                                                     |                  |
|-------|----------------------------------------------------------------------------------------------------|-------------------------|---------------------------------------------------------------------------------------|------------------|
| Ξŧ    | ノクロで印刷する                                                                                                    |                         |                                                                                       |                  |
| 設定:   | シンブルレポート設定                                                                                                    |                         | ▼ インポート 新規                                                                            |                  |
|       | <ul> <li>出力項目</li> <li>Zスコア解析結果表示</li> <li>標準脳スライス表示(Axial)</li> <li></li></ul>                                                                                                    | ページ<br>1<br>1<br>1<br>1 | <b>Zスコア解析結果表示 アウト</b> <sup>2</sup> スコア解析結果表示ウィンドウを出力す <sup>2</sup> スコア解析結果表示ウィンドウを出力す | レポート出力設定 (拡張モード) |
|       | <ul> <li>□ 標準脳スライス表示(Sagittal)</li> <li>□ 標準脳スライス表示(Coronal)</li> <li>□ 灰白質抽出結果表示</li> <li>□ 被検者脳スライス表示(Axial)</li> <li>□ 被検者脳スライス表示(Sagittal)</li> <li>□ 被検者脳スライス表示(Coronal)</li> </ul> |                         | 直の目安をすべての項目で出力する                                                                      | ウィンドウの画面右側が崩れる   |
|       | ,<br>※プリセットの設定は項目の変更ができま<br>標準モードに切り替える                                                                                                    | ŧ₩OI                    | ( キャンセル 適用                                                                            |                  |

## レイアウト崩れの表示例 VSRAD advance VSRAD advance 2

※代表的な例を示しています。他にも同様の現象が発生する 画面があることも考えられます。 ※画面キャプチャは VSRAD advance 2 で実施しています。

#### 解析結果レポート表示例(VSRAD advance/VSRAD advance 2)

![](_page_13_Picture_1.jpeg)

#### レポート出力設定画面の表示例(VSRAD advance/VSRAD advance 2)

| 🚳 レポート | 出力設定 (advanceモード)                    |           | ×                |                      |
|--------|--------------------------------------|-----------|------------------|----------------------|
| E Đ    | クロで印刷する                              |           |                  |                      |
| 設定:    | シンブルレポート設定+VOI間萎縮比解析結果表示(2ペー)        | <u>ت)</u> | ▼ インポート 新        | <sup>,</sup>         |
|        | 出力項目                                 | ページ       |                  |                      |
|        | ✓ Zスコア解析結果表示(一般情報)                   | 1         | 2、コア解析結果表示(一般情報) |                      |
|        | ▼ [灰白質]標準脳スライス表示(axial)              | 1         |                  |                      |
|        | ▼ [灰白質]脳表表示(標準脳)                     | 1         | 가                |                      |
|        | ☑ 所見                                 | 1         | コ暦と白暦の値を実テオス     |                      |
|        | ✓ VOI間萎縮比解析結果表示                      | 2         | JACHAWIE2301.90  |                      |
|        | □ Zスコア解析結果表示(詳細情報)                   |           | 3質の値のみ表示する       |                      |
|        | □ [灰白質]標準脳スライス表示(sagittal)           |           | <u> </u>         |                      |
|        | □ [灰白質]標準脳スライス表示(coronal)            |           |                  | /ボート出力設定             |
|        | □ 組織分割結果表示                           |           | (                | (advance = K) ウィンドウの |
|        | □ [灰白質]被検者脳スライス表示(axial)             |           |                  |                      |
|        | □ [灰白質]被検者脳スライス表示(sagittal)          |           |                  | <b>当面石側か朋れる</b>      |
|        | □ U火白質」被検者脳スライス表示(coronal)           |           |                  |                      |
|        | □ L白質J標準脳スライス表示(axial)               |           |                  |                      |
|        | □□□□「日質」標準脳スライス表示(sagittal)          |           | 「ぷ」がの生活をわたれたち    |                      |
|        | □□ L日質J標準脳スワイス表示(coronal)            |           | パーンの元は見からなしのる    |                      |
|        | □□□□□□□□□□□□□□□□□□□□□□□□□□□□□□□□□□□□ |           |                  |                      |
|        | LI日月1版使者脳スフィス表示(Sagittal)            |           |                  |                      |
|        | □  □□ 東JF波快省加入フィス教示(Coronal)         |           |                  |                      |
|        | ※ブリセットの設定は項目の変更ができません                |           |                  |                      |
|        | クラシックモードに切り替える                       | ОК        | キャンセル 適用         |                      |

#### 健常者DB設定画面の表示例(VSRAD advance/VSRAD advance 2)

| ◎ 健常者DB設定                                               | ×                                           |         |
|---------------------------------------------------------|---------------------------------------------|---------|
| 灰白質                                                     | 白質                                          |         |
| DBグループ設定                                                | DBグループ設定                                    |         |
| (変更不可)GM 武蔵病院DB for VSRAD advance                       | (変更不可)WM 武蔵病院DB for VSRAD advance           |         |
|                                                         |                                             |         |
|                                                         |                                             |         |
|                                                         |                                             |         |
| 追加 削除                                                   | 追加                                          |         |
| DBグループ情報                                                | DBグループ情報                                    |         |
| フォルダ: O:¥Program Files (x86)¥VSRAD¥advance_rtm¥normal¥m | フォルダ: C:¥Program Files (x86)¥VSRAD¥advance_ |         |
| 脳組織: 灰白質                                                |                                             |         |
| DB一覧: GM 54~69歲男女(40例)                                  | DB一覧: WM 54~69歲男女(40例)                      |         |
| GM 70~86歲男女(40例)<br>GM 54~86歲男女(80例)                    | WM 70~86歳男女(40例)<br>WM 54~86歳男女(80例)        |         |
|                                                         |                                             |         |
|                                                         |                                             |         |
|                                                         | ·····································       | ミウィンドウの |
|                                                         | レイアウトが崩れ                                    | 1、右側がお  |
|                                                         |                                             |         |
|                                                         | こ こ こ こ こ こ こ こ こ こ こ こ こ こ こ こ こ こ こ       |         |
|                                                         |                                             |         |
| 健常者との比較で使用するデフォルトのDB                                    | 健常者との比較で使用するデフォルトのDB                        |         |
| ○ デフォルトを指定しない                                           | ◎ デフォルトを指定しない                               |         |
| ○ 次のDBを使用する GM 54~86歳男女(80例) ▼                          | ● 次のDBを使用する WM 54~86歳男女(80例)                |         |
|                                                         |                                             |         |
| 「一種業設定に百才」<br>「一種業設定に百才」                                |                                             |         |
|                                                         |                                             |         |

### レイアウト崩れの表示例 VSRAD advance 2

※代表的な例を示しています。他にも同様の現象が発生する 画面があることも考えられます。

#### VOI間萎縮比解析結果表示画面の表示例(VSRAD advance 2)

![](_page_17_Picture_1.jpeg)